#### Modulo 6 – Strumenti di presentazione (Syllabus 5.0 – Ooo Impress 3.0)

Le versioni per Linux e Windows sono praticamente identiche. I pochi casi di difformità nei comandi sono segnalati.

Ricordarsi di utilizzare, dove possibile, i diversi tipi di tecniche per svolgere i compiti richiesti:

- 1. comandi della barra dei menu (con la tastiera e con il mouse);
- 2. pulsanti delle barre degli strumenti (con il mouse);
- 3. tasto destro del mouse (menu di scelta rapida o contestuali).

N.B.: moltissimi comandi sono accessibili mediante i tasti di scelta rapida (o abbreviazioni di tastiera), che consentono di lavorare più velocemente ed efficacemente. Per avere informazione su questi tasti, consultare la Guida di OpenOffice.

#### 6.1 Utilizzo dell'applicazione

6.1.1 Lavorare con le presentazioni

| 6.1.1.1 Aprire, chiudere un programma di<br>presentazione. Aprire, chiudere delle presentazioni.                                                   | K/Applicazioni/Ufficio/OpenOffice.org Impress.<br>Per impostazione predefinita si avvia la procedura<br>guidata di creazione della presentazione. Per<br>disattivare questa funzione, scegliere Strumenti/<br>Opzioni/OpenOffice.org Impress/Generale e<br>deselezionare la casella <i>Inizia con procedura</i><br><i>guidata</i> .<br>File/Apri: per aprire una presentazione<br>File/Chiudi: per chiudere una presentazione<br>File/Esci: per uscire dal programma |
|----------------------------------------------------------------------------------------------------|----------------------------------------------------------------------------------------------------|
| 6.1.1.2 Creare una nuova presentazione basata sul modello predefinito.                                                                             | File/Nuovo/Presentazione                                                                                                    |
| 6.1.1.3 Salvare una presentazione all'interno di                                                                                                   | File/Salva                                                                                                    |
| un'unità disco. Salvare una presentazione con un altro nome.                                                                                       | File/Salva con nome                                                                                                    |
| 6.1.1.4 Salvare una presentazione con un altro formato: file RTF, modello, dimostrazione, immagine, formato specifico della versione del software. | File/Salva con nome                                                                                                    |
| 6.1.1.5 Spostarsi tra presentazioni aperte.                                                                                                    | Finestra                                                                                                    |

#### 6.1.2 Migliorare la produttività

| 6.1.2.1 Impostare le opzioni di base del programma:    | Strumenti/Opzioni/OpenOffice.org |
|--------------------------------------------------------|----------------------------------|
| nome dell'utente, cartelle predefinite per aprire o    | Schede Dati utente e Percorsi    |
| salvare file.                                          |                                  |
| 6.1.2.2 Usare le funzioni di Guida in linea (help) del | ?/Guida di OpenOffice.org        |
| programma.                                             |                                  |
| 6.1.2.3 Usare gli strumenti di ingrandimento/zoom.     | Visualizza/Zoom                  |
| 6.1.2.4 Mostrare e nascondere le barre degli           | Visualizza/Barre degli strumenti |
| strumenti. Minimizzare, ripristinare la barra          |                                  |
| multifunzione.                                         |                                  |

#### 6.2 Sviluppare una presentazione

#### 6.2.1 Visualizzare le presentazioni

| 6.2.1.1 Comprendere l'uso delle diverse modalità di |  |
|-----------------------------------------------------|--|
| visualizzazione delle presentazioni: vista normale, |  |
| vista sequenza diapositive, vista note, vista       |  |
| presentazione.                                      |  |

| 6.2.1.2 Riconoscere le modalità corrette per dare un titolo alle diapositive: utilizzare un titolo diverso per ciascuna diapositiva per distinguerla nella vista in sequenza, durante la navigazione in vista presentazione. |                                                                                                 |
|----------------------------------------------------------------------------------------------------|-------------------------------------------------------------------------------------------------|
| 6.2.1.3 Cambiare modalità di visualizzazione della presentazione: vista normale, vista sequenza diapositive, vista presentazione.                                                                                            | Visualizza/Normale, Struttura, Ordine diapositive,<br>Presentazione/Pagina note/Pagina stampato |

### 6.2.2 Diapositive

| 6.2.2.1 Scegliere un layout predefinito diverso per     | Formato/Layout diapositiva                          |
|---------------------------------------------------------|-----------------------------------------------------|
| una diapositiva.                                        | Riquadro attività: Layout diapositiva               |
| 6.2.2.2 Applicare un modello di struttura disponibile   | Formato/Struttura diapositiva (cliccare su Apri per |
| ad una presentazione.                                   | vedere gli altri modelli)                           |
|                                                         | Riquadro attività: Pagine master                    |
| 6.2.2.3 Modificare il colore dello sfondo di specifiche | Formato/Pagina/Sfondo/Riempimento colore            |
| diapositive, di tutte le diapositive.                   |                                                     |
| 6.2.2.4 Aggiungere una nuova diapositiva con un         | Inserisci/Pagina                                    |
| layout specifico, quale: diapositiva titolo, grafico e  |                                                     |
| testo, elenchi puntati, tabella/foglio di calcolo.      |                                                     |
| 6.2.2.5 Copiare, spostare diapositive all'interno di    | Modifica/Copia, Modifica/Incolla                    |
| una presentazione, tra presentazioni aperte.            | Modifica/Taglia, Modifica/Incolla                   |
| 6.2.2.6 Eliminare una o più diapositive.                | Modifica/Elimina diapositiva                        |

### 6.2.3 Schemi diapositiva

| 6.2.3.1 Inserire un oggetto grafico (fotografia,       | Visualizza/Sfondo/Maschera                              |
|--------------------------------------------------------|---------------------------------------------------------|
| immagine, disegno) in uno schema diapositiva.          | Inserisci/Immagine/Da file                              |
| Rimuovere un oggetto grafico da uno schema             | Pulsanti della barra Disegno                            |
| diapositiva.                                           | Canc                                                    |
| 6.2.3.2 Inserire del testo nel piè di pagina di        | Visualizza/Intestazione e piè di pagina                 |
| specifiche diapositive, di tutte le diapositive di una | Attenzione: funziona solo con il modello struttura      |
| presentazione.                                         | Standard. Con gli altri modelli bisogna visualizzare lo |
|                                                        | sfondo maschera e inserire un comando di campo.         |
| 6.2.3.3 Applicare la numerazione automatica, una       | Visualizza/Intestazione e piè di pagina                 |
| data aggiornata automaticamente o una data fissa al    | Attenzione: funziona solo con il modello struttura      |
| piè di pagina di specifiche diapositive, di tutte le   | Standard. Con gli altri modelli bisogna visualizzare lo |
| diapositive di una presentazione.                      | sfondo maschera e inserire un comando di campo.         |

### 6.3 Testi

#### 6.3.1 Gestione dei testi

| Modifica/Copia, Modifica/Incolla      |
|---------------------------------------|
| Modifica/Taglia, Modifica/Incolla     |
|                                       |
| Modifica Annulla, Modifica/Ripristina |
|                                       |

### 6.3.2 Formattazione

| 6.3.2.1 Cambiare la formattazione del testo: tipo e dimensioni dei caratteri.                | Formato/Carattere |
|----------------------------------------------------------------------------------------------|-------------------|
| 6.3.2.2 Applicare formattazioni al testo: grassetto, corsivo, sottolineatura, ombreggiatura. |                   |

| 6.3.2.3 Applicare colori diversi al testo.           |                                |
|------------------------------------------------------|--------------------------------|
| 6.3.2.4 Applicare la modifica di maiuscole/minuscole | Formato/Maiuscole e minuscole  |
| al testo.                                            |                                |
| 6.3.2.5 Allineare un testo a sinistra, al centro, a  | Formato/Paragrafo/Allineamento |
| destra in una cornice di testo.                      |                                |

### 6.3.3 Elenchi

| 6.3.3.1 Indentare un elenco puntato. Eliminare l'indentazione da un elenco puntato.                 | Pulsanti livello                       |
|----------------------------------------------------------------------------------------------------|----------------------------------------|
| 6.3.3.2 Adattare l'interlinea prima o dopo gli elementi di elenchi puntati e numerati.              | Formato/Paragrafo/Rientri e spaziatura |
| 6.3.3.3 Modificare lo stile dei punti e dei numeri in un elenco scegliendo tra le opzioni previste. | Formato/Elenchi puntati e numerati     |

## 6.3.4 Tabelle

| 6.3.4.1 Inserire, modificare del testo in una diapositiva con tabella.  | Inserisci/Tabella                                                                                         |
|-------------------------------------------------------------------------|----------------------------------------------------------------------------------------------------|
| 6.3.4.2 Selezionare righe, colonne, intera tabella.                     | Clic nella riga/colonna, spostarsi sul bordo sinistro, tasto destro quando il cursore diventa una freccia |
| 6.3.4.3 Inserire, eliminare righe e colonne.                            | Selezionare/Tasto destro                                                                                  |
| 6.3.4.4 Modificare l'ampiezza di una colonna,<br>l'altezza di una riga. | Trascinare                                                                                                |

## 6.4 Grafici e oggetti

## 6.4.1 Usare grafici

| 6.4.1.1 Inserire dati per creare i vari tipi di grafici | Inserisci/Grafico                       |
|---------------------------------------------------------|-----------------------------------------|
| disponibili in una presentazione: colonne, barre,       | Visualizza/Tabella dei dati del grafico |
| righe, torta.                                           |                                         |
| 6.4.1.2 Selezionare un grafico.                         | Doppio clic                             |
| 6.4.1.3 Cambiare il tipo di grafico.                    | Formato/Tipo di grafico                 |
| 6.4.1.4 Inserire, eliminare, modificare il titolo di un | Doppio clic                             |
| grafico.                                                | Inserisci/titolo                        |
| 6.4.1.5 Inserire etichette per i dati di un grafico:    | Doppio clic                             |
| valori/numeri, percentuali.                             | Inserisci/Didascalia dati               |
| 6.4.1.6 Modificare il colore di sfondo di un grafico.   | Doppio clic                             |
|                                                         | Formato/Area del grafico                |
| 6.4.1.7 Modificare il colore di colonne, barre, righe e | Doppio clic e selezionare l'oggetto     |
| fette di torte in un grafico.                           | Formato/Proprietà oggetto               |

# 6.4.2 Organigrammi

| 6.4.2.1 Creare un organigramma con etichette                    | l Funzionalità non presente: bisogna usare gli          |
|-----------------------------------------------------------------|---------------------------------------------------------|
|                                                                 |                                                         |
| disposte in ordine gerarchico, utilizzando una                  | strumenti della barra Disegno (rettangoli e connettori) |
| functione interprete a culto cue estis a culto cue estis ana si |                                                         |
| funzione integrata per la creazione di organigrammi.            |                                                         |
| 6 4 2 2 Modificare la strutture gererobies di un                |                                                         |
| 6.4.2.2 Modificare la struttura gerarchica di un                |                                                         |
| organigramma                                                    |                                                         |
| organigramma.                                                   |                                                         |
| 6423 Aggiungere, eliminare collaboratori                        |                                                         |
|                                                                 |                                                         |
| dipendenti in un organigramma                                   |                                                         |
| apondonti in an organigramma.                                   |                                                         |

# 6.5 Oggetti grafici

## 6.5.1 Inserire, manipolare

| 6.5.1.1 Inserire un oggetto grafico (figura, immagine, disegno) in una diapositiva. | Inserisci/Immagine/Da file |
|-------------------------------------------------------------------------------------|----------------------------|
| 6.5.1.2 Selezionare un oggetto grafico.                                             |                            |

| 6.5.1.3 Copiare, spostare oggetti, grafici in una          |                                                  |
|------------------------------------------------------------|--------------------------------------------------|
| presentazione.                                             |                                                  |
| 6.5.1.4 Ridimensionare, eliminare oggetti, grafici in      | Formato/Posizione e dimensione/Posizione e       |
| una presentazione.                                         | dimensione                                       |
|                                                            | Trascinare le maniglie tenendo premuto Maiuscolo |
| 6.5.1.5 Ruotare, traslare un oggetto grafico.              | Rotazione                                        |
|                                                            | Tasto destro/Ribalta                             |
| 6.5.1.6 Allineare un oggetto grafico rispetto alla         | Tasto destro/Allineamento                        |
| diapositiva: a sinistra, al centro, a destra, in alto o in |                                                  |
| basso.                                                     |                                                  |

## 6.5.2 Disegnare oggetti

| 6.5.2.1 Inserire oggetti di diversi tipi in una<br>diapositiva: linee, frecce, frecce a blocchi, rettangoli,<br>quadrati, cerchi, ovali. | Barra degli strumenti Disegno                     |
|----------------------------------------------------------------------------------------------------|---------------------------------------------------|
| 6.5.2.2 Inserire del testo in una casella di testo,                                                                                      | Doppio clic sull'oggetto                          |
| reccia a biocchi, rellangolo, quadralo, ovale, cerchio.                                                                                  |                                                   |
| 6.5.2.3 Modificare il colore di sfondo dell'oggetto, il                                                                                  | Formato/Area                                      |
| colore, lo spessore e lo stile delle linee.                                                                                              | Formato/Linea                                     |
| 6.5.2.4 Modificare lo stile del punto di inizio e di arrivo                                                                              | Formato/Linea                                     |
| delle frecce.                                                                                                    |                                                   |
| 6.5.2.5 Applicare un'ombreggiatura a un oggetto.                                                                                         | Formato/Area/Ombra                                |
| 6.5.2.6 Raggruppare, separare oggetti disegnati in                                                                                       | Selezionare gli oggetti tenendo premuto Maiuscolo |
| una diapositiva.                                                                                                    | Formato/Gruppo/Raggruppa                          |
|                                                                                                    | Formato/Gruppo/Separa                             |
| 6.5.2.7 Portare un oggetto disegnato avanti e indietro                                                                                   | Formato/Disponi                                   |
| di un livello, in primo piano, sullo sfondo rispetto ad                                                                                  |                                                   |
| altri oggetti disegnati.                                                                                                    |                                                   |

## 6.6 Preparazione alla presentazione

### 6.6.1 Preparazione

| 0.0.4.4 here arises a line in any affective distance of the large |                                         |
|-------------------------------------------------------------------|-----------------------------------------|
| 6.6.1.1 Inserire, eliminare ettetti di transizione tra le         | Presentazione/Cambio diapositiva        |
| diapositive.                                                      |                                         |
| 6.6.1.2 Inserire, eliminare effetti di animazione                 | Presentazione/Animazione personalizzata |
| predefiniti sui diversi elementi di una diapositiva.              |                                         |
| 6.6.1.3 Inserire delle note di presentazione alle                 | Visualizza/Pagina note                  |
| diapositive.                                                      |                                         |
| 6.6.1.4 Selezionare il corretto formato della                     | Formato/Pagina                          |
| presentazione, quale: lavagna luminosa, volantino,                |                                         |
| presentazione su schermo.                                         |                                         |
| 6.6.1.5 Nascondere, mostrare diapositive.                         | Presentazione/Nascondi diapositiva      |
|                                                                   | Presentazione/Mostra diapositiva        |

## 6.6.2 Controllo ortografico e rilascio

| 6.6.2.1 Usare gli strumenti di controllo ortografico ed eseguire le modifiche, quali: correggere gli errori, cancellare le ripetizioni.                                     | Strumenti/Sillabazione (sic!)                                                                       |
|----------------------------------------------------------------------------------------------------|----------------------------------------------------------------------------------------------------|
| 6.6.2.2 Modificare l'orientamento della diapositiva: in orizzontale o in verticale. Cambiare le dimensioni della carta.                                                     | Formato/Pagina                                                                                      |
| 6.6.2.3 Stampare un'intera presentazione, diapositive specifiche, volantini, pagine di note, visualizzazione in sequenza delle diapositive, più copie di una presentazione. | File/Stampa<br>Casella a discesa <i>Contenuto</i>                                                   |
| 6.6.2.4 Avviare una presentazione dalla prima diapositiva, dalla diapositiva corrente.                                                                                      | Presentazione/Presentazione (la diapositiva di<br>partenza è quella impostata in Strumenti/Opzioni) |

| 6.6.2.5 Spostarsi sulla diapositiva successiva, sulla diapositiva precedente, su una diapositiva specifica | Mouse, Invio, Pagina su, Pagina giù frecce, barra spaziatrice. Backspace |
|----------------------------------------------------------------------------------------------------|--------------------------------------------------------------------------|
| durante una presentazione.                                                                                 | Tasto destro/Vai alla diapositiva                                        |